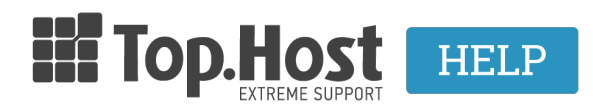

**Γνωσιακή βάση > Plesk > Άλλες >** Πως μπορώ να δω πόσο χώρο καταλαμβάνουν τα δεδομένα μου;

Πως μπορώ να δω πόσο χώρο καταλαμβάνουν τα δεδομένα μου; Ioanna Anifanti - 2020-05-14 - Άλλες

Πόσο χώρο καταλαμβάνουν τα δεδομένα του πακέτου μου;

Ανεξάρτητα από τα αρχεία που έχετε ανεβάσει στο site σας, υπάρχουν κάποιες επιπλέον αυτόματες διαδικασίες, που αυξάνουν τη χρήση του χώρου. Αυτές είναι τα logs που κρατάει ο web και o ftp server, τα στατιστικά του site, το μέγεθος βάσεων δεδομένων, τα backups που τυχόν έχετε προγραμματίσει, τα emails που αποθηκεύονται στον server και οι Mailing lists. Για να δείτε τι χώρο καταλαμβάνει στον server το καθένα απ' αυτά, μπορείτε από το Plesk να δείτε την αναφορά επιλέγοντας την καρτέλα **Statistics** ακολουθώντας τα παρακάτω βήματα :

1. Συνδεθείτε στο myTophost Panel και από εκεί επιλέξτε **Plesk Login** για να συνδεθείτε στο Plesk του πακέτου που σας ενδιαφέρει.

|                       |                            | gr   <u>en</u>                                  |  |
|-----------------------|----------------------------|-------------------------------------------------|--|
|                       | Είσοδο<br>myTopho          | ος στο<br>ost Panel                             |  |
| and the second second | Email                      |                                                 |  |
|                       | Password                   | 6                                               |  |
|                       | Εμφάνιση Password          | Ε ΕΙΣΟΔΟΣ                                       |  |
|                       | <u>Υπενθύμιση Password</u> | Δεν έχετε λογαριασμό;<br><u>Εγγραφείτε τώρα</u> |  |
| Hater a               | 1 14 200 2                 | A                                               |  |

| ΠΑΚΕΤΟΥ  | ΑΓΟΡΑ ΝΕΟΥ ΠΑΚΕΤ        |          |             |                   |           | Υπηρεσιών                      | Πακέτα  |
|----------|-------------------------|----------|-------------|-------------------|-----------|--------------------------------|---------|
| τηρεσίας | Διαχείριση Υπηρεσί      |          | Plesk Login | <u>Ημ/α λήξης</u> | Κατάσταση | Πακέτο                         | Pack Id |
| ση<br>ας | Διαχείριση<br>Υπηρεσίας | Ανανέωση | Plesk Login | 13/01/2021        | Ενεργό    | Linux Big Bang 3 (60GB)        |         |
| σι       | Διαχείρισι<br>Υπηρεσία  | Ανανέωση | Plesk Login | 13/01/2021        | Ενεργό    | <u>Linux Big Bang 3 (60GB)</u> |         |

# 2. Αριστερά από το μενού επιλέξτε **Statistics**.

| U Websites & Domains     | Statistics                                                                                                    |                 |                                                                                                    |
|--------------------------|----------------------------------------------------------------------------------------------------|-----------------|----------------------------------------------------------------------------------------------------|
| Applications  Fig. Files | This is where you view detailed reports on how resources provided with your subscription are used. If you are<br>of the page. | subscribed to s | everal plans, you can view reports for each of your subscriptions by selecting the required subscription at the top right corner |
| © Databases              | Disk space<br>55.9 GB (93%)                                                                                                   | 60 GB           | Traffic Unlimited<br>90.6 GB/month                                                                                               |
| 법 Account<br>① WordPress | Usage by services:                                                                                                    |                 | Usage by services:                                                                                                    |

Στο παράθυρο **Disk Space** μπορείτε να δείτε το συνολικό χώρο που καταλαμβάνουν τα δεδομένα σας (στο παράδειγμα της παρακάτω εικόνας ο συνολικός χώρος που καταλαμβάνουν τα δεδομένα του πακέτου είναι 55.9GB στα 60GB).

Επίσης στη περιοχή **Usage by services** που σας παρέχονται πληροφορίες για το πως κατανέμονται οι πόροι της φιλοξενίας σας. Στην παραπάνω εικόνα φαίνονται αναλυτικά τα αρχεία που έχετε ανεβάσει (Web), τα email (Mail) που υπάρχουν στα mailboxes, τις mail lists και ότι άλλο σχετίζεται με την email υπηρεσία σας. Databases που είναι η βάση / βάσεις δεδομένων σας που έχετε δημιουργήσει στο hosting σας, Logs που καταγράφει ο server και το Backups που είναι backups που έχετε τυχών αποθηκεύσει στον server.

Για να ελέγξετε όλα τα παραπάνω, ακολουθήστε τον οδηγό που περιγράφεται παρακάτω :

# 1. Web:

Αποτελεί τον / τους φακέλους του hosting σας. Κάτω από αυτούς φιλοξενούνται τα αρχεία του / των site σας, καθώς και οι εφαρμογές που ενδεχομένως να έχετε εγκαταστήσει (π.χ. WordPress).

# Αποδέσμευση Web:

Διαγράψτε τα αρχεία που δεν χρειάζεστε από τον file manager, κάνοντας χρήση <u>ftp client</u> ή μέσα από τον **File Manager** του Plesk Panel, περιηγηθείτε στο φάκελο που θέλετε να διαγράψετε αρχεία, επιλέξτετα αρχεία που θέλετε να αφερέσετε και κάντε **διαγραφή** (Delete). Αναλυτικές οδηγίες μπορείτε να βρείτε <u>εδώ</u>.

# 2. Mail:

Αν χρησιμοποιείτε την webmail υπηρεσία ή αν έχετε ρυθμίσει την εφαρμογή που διαβάζετε τα email να μην τα σβήνει από τον server, είναι πιθανό η αλληλογραφία να καταλαμβάνει αρκετό από τον χώρο της υπηρεσίας φιλοξενίας.

## Αποδέσμευση mail:

Σε περίπτωση που χρησιμοποιείτε αποκλειστικά την webmail υπηρεσία, είναι απαραίτητο να διαγράφετε τα email που δεν χρειάζεστε πλέον, ώστε να αποδεσμεύεται ο αντίστοιχος χώρος.

• Διαγραφή email μέσα από το Horde webmail.

Εναλλακτικά, μπορείτε να χρησιμοποιήσετε κάποιον email client και να συνδέσετε το email σας σε <u>POP3</u> πρωτόκολλο για να κατεβάζετε τοπικά τα mails στον υπολογιστή σας. Τέτοιου είδους clients είναι π.χ. το Outlook ή το Thunderbird. Εφόσον χρησιμοποιείτε κάποια από αυτές τις υπηρεσίες, βεβαιωθείτε ότι δεν είναι ενεργοποιημένη η επιλογή "Leave messages on server", έτσι ώστε να διαγράφονται αυτόματα τα email από τον mail server, αφού κατέβουν στον υπολογιστή σας.

- Thunderbird leave messages on server.
- Microsoft Outlook 2013 leave messages on server.
- <u>Windows Live Mail leave messages on server.</u>
- Πως μπορώ να στήσω σε POP3 τον email λογαριασμό μου στο Microsoft Outlook 2013;

# 3. Logs:

Είναι αρχεία καταγραφής του webserver και του FTP server, τα οποία περιλαμβάνουν πληροφορίες για τις κινήσεις που έχουν πραγματοποιηθεί στο πακέτο φιλοξενίας, σφάλματα της php που μπορεί να προκύψουν από κάποια αναβάθμιση του site σας ή κάποιου plugin ή component.

# Αποδέσμευση Logs:

Μπορείτε να περιορίσετε τον αριθμό και το μέγεθος των Log files που θα παραμένουν στον server μέσω του File Manager του Plesk. Πιο συγκεκριμένα, αφού συνδεθείτε στο Plesk Panel, αριστερά από το μενού επιλέξτε **Files** και στη συνέχεια κάντε click στο φάκετο **Logs**. Στη στήλη **Size** μπορείτε να δείτε το χώρο που καταλαμβάνουν τα logs που καταγράφονται στο servers (access, error logs κλπ.) ώστε σε περίπτωση που επιθυμείτε να απελευτερώσετε χώρο, επιλέξτε τα αρχεία που επιθυμείτε να διαγραφούν και στη συνέχεια **Remove**.

| 및 Websites & Domains<br>ⓒ Mail | File Manager fo              | r mydomain.gr 🔤                                              |                         |             |                |         |                  |
|--------------------------------|------------------------------|--------------------------------------------------------------|-------------------------|-------------|----------------|---------|------------------|
| Applications                   |                              | 9                                                            | earch in filename       |             |                |         | Q                |
| 🖆 Files                        | I                            | A ticked of the contract of the Strength The State takes the |                         |             |                |         |                  |
| Databases                      | Home directory               | o opioau ⊕ new ∞ D copy ⊂ move ⊗ nemore ⊴ coulor nume move ∞ |                         |             |                |         | itungs           |
| III Statistics                 | Cagers                       | Home directory > logs >                                      |                         |             |                |         |                  |
| Account                        | > a nki                      | Name † Modifie                                               | ied Size                | Permissions | User           | Group   |                  |
| WordPress                      | > a .revisium antivirus cach | a May 14                                                     | 4, 2020 02:19 AM        | rwxx        | lanifant680970 | psaserv |                  |
|                                | > 🔤 .wp-cli                  | 🖩 🚔 mydomain.gr 🛛 May 14                                     | 4, 2020 12:28 AM        | rwx         | ianifant680970 | root    | $\equiv$ .       |
|                                | > 🔤 httpdocs                 | 🗉 🖹 error_log May 14                                         | 4, 2020 01:51 PM 4.0 KB | rw- r r     | root           | root    | $\equiv$ .       |
|                                | > 🚘 logs                     | 🔲 🔲 error_log.1.gz May 13                                    | 3, 2020 08:12 PM 4.0 KB | rw- r r     | root           | root    | $\equiv$ .       |
|                                | < > 🔤 mydomain.gr            | proxy_access_log Dec 17                                      | 7, 2019 02:05 PM 0 B    | rw- r r     | root           | root    | $\equiv$ .       |
|                                |                              | E proxy_access_ssl_log Dec 17                                | 7, 2019 02:05 PM 0 B    | rw- r r     | root           | root    | $\equiv$ .       |
|                                | <                            | 🗉 🖹 proxy_error_log May 14                                   | 4, 2020 12:27 AM 0 B    | rw- r r     | root           | root    | $\equiv 2 \pi m$ |
|                                |                              | Improxy_error_log.1.gz     May 13                            | 3, 2020 12:17 AM 4.0 KB | rw- r r     | root           | root    | $\equiv$ .       |

Οι servers έχουν ρυθμιστεί να υπολογίζουν αυτοματοποιημένα τον χώρο που καταλαμβάνει το site σας <u>μία φορά την ημέρα</u>. Επομένως, σε περίπτωση που διαγράψετε αρχεία, το Plesk δεν θα ενημερωθεί άμεσα, αλλά κατά την επόμενη καταμέτρηση των πόρων που συνήθως γίνεται το βράδυ.

#### Πόσο χώρο καταλαμβάνουν τα δεδομένα ενός συγκεγκριμένου domain;

Σε περίπτωση που θέλετε να δείτε το χώρο που καταλαμβάνει ένα συγκεκριμένο domain,

αφού συνδεθείτε το Plesk σας κάνετε click στο εικονίδιο

και επιλέξτε Classic List.

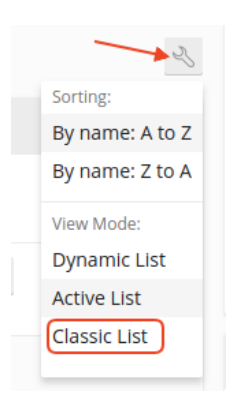

Ο χώρος στο που καταλαμβάνει το domain/subdomain σας (αρχεία και logs) εμφανίζεται στη στήλη **Disk Usage** .

| Websites & Domains                            |                          |            |            |       |       |  |  |
|-----------------------------------------------|--------------------------|------------|------------|-------|-------|--|--|
| ් Add Domain ් Add Subdomain ් Add            | Domain Alias 🔀 Remove    |            |            |       | Z     |  |  |
| 2 Items total Entries per page: 10 25 100 All |                          |            |            |       |       |  |  |
| Domain 🕇                                      | Hosting                  | Disk Usage | Traffic    |       |       |  |  |
| mydomain.gr                                   | 全 Website at mydomain.gr | 0.2 MB     | 0 MB/month | 📼 🚘 🗙 | 🗮 🖹 🏲 |  |  |
| com                                           | 全 Website at httpdocs    | 115.7 MB   | 0 MB/month | 📼 🚘 🗙 | 🗮 🖹 🏲 |  |  |

Πόσο χώρο καταλαμβάνουν τα αρχεία ενός ενός συγκεγκριμένου φακέλου;

Σε περίπτωση που επιθυμείτε να υπολογίσετε πόσο χώρο καταλαμβάνει ένας συγκεκριμένος φάκελος των αρχείων σας, τότε αριστερά από το μενού επιλέξτε **Files (1)**, εντοπίστε το **φάκελο** που σας ενδιαφέρει να υπολογίσετε το μέγεθός του **(2)**, κάντε check το κουτί αριστερά από το **Name (3)** ώστε να επιλέξετε μαζικά τα αρχεία που υπάρχουν στο φάκελο αυτό, και τέλος κάντε click στο **More** και επιλέξτε **Calculate Size (4)**.

| Websites & Domains     Mail                                                                                                    | Manager for                                                                                               | mydomain.gr                                                                                          |                                                                                                    |
|----------------------------------------------------------------------------------------------------|----------------------------------------------------------------------------------------------------|----------------------------------------------------------------------------------------------------|----------------------------------------------------------------------------------------------------|
| Applications     Applications     Databases     J. Statistics     Account     WordPress     J.     S.     S. | lome directory<br>cagefs<br>claslector 3<br>pbi<br>revisium_antivirus_cacl<br>wpp-cli<br>thtpdocs<br>logs | © Upbad ⊕ New - ☺ Copy ⇔ Move ∷ Remove 근 Extract Files ⊡ Add to Archive me directory: mg/onain.gr: 4 | Search in filename           Galculate Size           Change Timestamp           Ack/Afte Bits is of selected Ties.           Size         K4111020105           May 14, 2020 02:19 AM         rwx-x-           Mar 16, 2020 12:34 PM         rwx r-x r-x           Mar 12, 2020 04:11 PM         rwx r-x r-x           Mar 12, 2020 04:11 PM         rwx r-x r-x |

Στη συνέχεια, με την ολοκλήρωση του υπολογισμού, η παρακάτω ένδειξη θα εμφανιστεί με το μέγεθος των αρχείων.

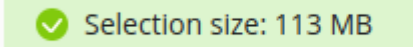